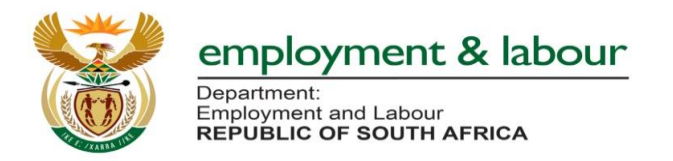

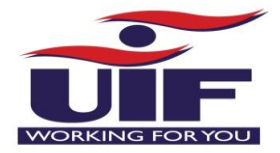

# **COVID 19 TERS System Changes**

# 1. Acknowledgement of COVID 19 TERS Refunds Steps:

#### Step 1: Login to the System

| employment & labour<br>Department<br>Department<br>REPUBLIC OF BOTH AFRICA                                   | UIF-Covid-19 TERS National Disaster<br>Application System          |                                  |
|----------------------------------------------------------------------------------------------------|--------------------------------------------------------------------|----------------------------------|
| Home Application Info - List of paid Employe                                                                 | rs                                                                 | My Payment Status Register Login |
|                                                                                                    | UIF-Covid-19 TERS-Login                                            |                                  |
|                                                                                                    | Username* 1234567/8                                                |                                  |
| _                                                                                                    | Password*                                                          | Click Login button               |
| _                                                                                                    |                                                                    |                                  |
|                                                                                                    | Forgot Password? Click Em                                          | ployer Details Tab               |
| tep 2: Click Employer Details T<br>employment & labour<br>Performance and Labour<br>Repolice of BOUTH AFRICA | ab<br>UIF-Covid-19 TERS National Disaster<br>Application System    |                                  |
| Home Application Info - Emp                                                                                  | oloyer Details - Employee - Discrepancy - Payment Breakdown Report | Status My Account(C              |
| Empl<br>Refu                                                                                                 | Index to UIF IF-Covid19 TERS- Capture Entity Details               |                                  |
|                                                                                                    |                                                                    |                                  |
|                                                                                                    |                                                                    |                                  |
| tep 3: Click Refunds to UIF fro                                                                              | om the <b>Employer Details</b> Tab                                 | Click Refunds to UIF from the    |

Dropdown List Application Info -Home My Account((Lecco.....) - C+ Logout Employer Details -Employee -Discrepancy • Payment Breakdown Report Status Employer Details Refunds to UIF **Refunds to UIF** UIF Reference Number\* 0000 di. ~ Proceed

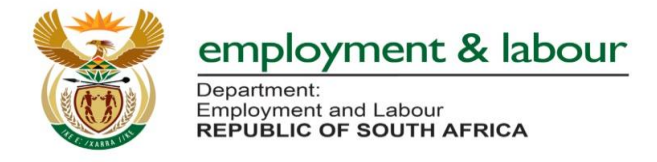

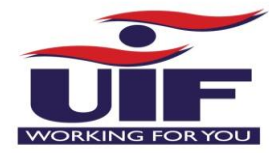

**Step 4**: Acknowledgement of **COVID 19 TERS Refunds Screen** will be displayed:

| employment & labour<br>Department<br>Encycloment and Labour<br>Republic of South Africa | UIF-Co                     | vid-19 TERS Nat<br>Application Sy | tional Disaster<br>/stem |        | WORKING     | S FOR YOU |
|-----------------------------------------------------------------------------------------|----------------------------|-----------------------------------|--------------------------|--------|-------------|-----------|
| Home Application Info -                                                                 | Employer Details - Employe | e + Discrepancy +                 | Payment Breakdown Report | Status | My Account( | C+ Logout |
|                                                                                         | UIF Reference Number*      | Refunds to                        | UIF<br>Proceed           |        |             |           |

## Step 5: Click Proceed button to retrieve the refunds acknowledged by the Fund

| employment & labour<br>Department<br>Employment and Labour<br>Republic of South Africa | UIF-Covi                      | d-19 TERS Nat<br>Application Sy | tional Disaster<br>/stem |        | WORKING     | FORYOU              |
|----------------------------------------------------------------------------------------|-------------------------------|---------------------------------|--------------------------|--------|-------------|---------------------|
| Home Application Info +                                                                | Employer Details - Employee - | Discrepancy +                   | Payment Breakdown Report | Status | My Account( | C+ Logout           |
|                                                                                        | UIF Reference Number* ,       | Refunds to                      | UIF Proceed              |        | Click Proc  | c <b>eed</b> button |

**Step 6**: The system will display the **Refunds to UIF Table** that contains the following fields (**UIF Reference Number, Refunds Amount, and Refund Date**) as per the screenshot below:

|                      | REFUNDS | 5 TO UIF - 0000548/7 |                       |      |
|----------------------|---------|----------------------|-----------------------|------|
|                      |         |                      | Search:               |      |
| UIF Reference Number | \$      | Refund Amount        | \$<br>Refund Date     | ¢    |
| 0000548/7            |         | 31515.15             | 2020-05-20 00:00:00.0 |      |
| 0000548/7            |         | 943.5                | 2020-06-17 00:00:00.0 |      |
| 0000548/7            |         | 1197.8               | 2020-06-01 00:00:00.0 |      |
|                      |         |                      | Previous 1            | Next |

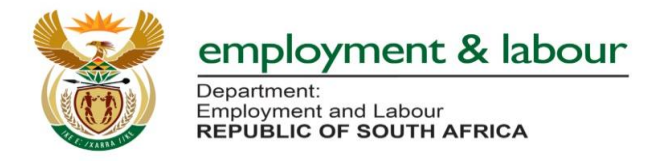

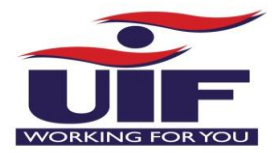

# 2. Applicant Information and Uploading of Letter Authority Steps:

| Step 1: Login to the Syster                                   | n                                                          |                     |
|---------------------------------------------------------------|------------------------------------------------------------|---------------------|
| employment & labour<br>Department:<br>Republic of SOUTHAFRICA | UIF-Covid-19 TERS National Disaster<br>Application System  | WORKING FOR YOU     |
| Home Application Info - List of paid                          | l Employers                                                | My Payment Status   |
|                                                               | UIF-Covid-19 TERS-Login<br>Username*<br>Password*<br>Login |                     |
|                                                               | Forgot Password? Click                                     | <b>Login</b> button |

**Step 2: Applicant Information Screen** will be displayed (the system will allow the user to proceed to other system functionality prior capturing **Applicant Information**)

| 8    | employment & labour<br>Department:<br>Employment and Labour<br>REPUBLIC OF SOUTH AFRICA | UIF-Covid-1<br>App                          | 9 TERS National Disaster<br>blication System                                | WORKING FOR YOU |
|------|-----------------------------------------------------------------------------------------|---------------------------------------------|-----------------------------------------------------------------------------|-----------------|
| Home | Application Info <del>-</del>                                                           |                                             |                                                                             | C+ Logout       |
|      |                                                                                         | App<br>(Details of the individuals submitti | licant Information<br>ng COVID 19 TERS Application on behalf of the Entity) |                 |
|      |                                                                                         | UIF Reference Number*                       | ala 00006                                                                   |                 |
|      |                                                                                         | Initials*                                   | dt                                                                          |                 |
|      |                                                                                         | Surname*                                    | dt                                                                          |                 |
|      |                                                                                         | Nationality*                                | dt                                                                          | ~               |
|      |                                                                                         | Applicant Type*                             | dt                                                                          | ~               |
|      |                                                                                         |                                             | Proceed                                                                     |                 |

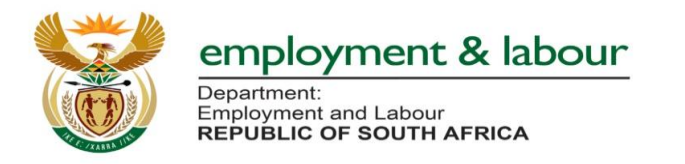

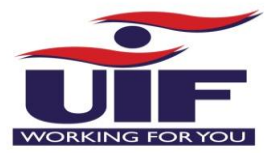

| ant li<br>covid<br>di                                         | nformation<br>19 TERS Application on behalf of the Entity)<br>0000C                                                                                                    |                                                                                                    |
|---------------------------------------------------------------|----------------------------------------------------------------------------------------------------|----------------------------------------------------------------------------------------------------|
| dı<br>dı                                                      | 19 TERS Application on behalf of the Entity)                                                                                                    |                                                                                                    |
| dı<br>dı                                                      | 00000                                                                                                    |                                                                                                    |
| di                                                            |                                                                                                    |                                                                                                    |
|                                                               | HP                                                                                                    |                                                                                                    |
| dt                                                            | Moses                                                                                                    |                                                                                                    |
| di                                                            | RSA ID number                                                                                                    |                                                                                                    |
| di                                                            | OWNER/DIRECTOR<br>ORGANISATION STAFF<br>EMPLOYER REPRESENTATIVE                                                                                                    |                                                                                                    |
| di                                                            | ~                                                                                                    |                                                                                                    |
| <b>ype</b><br>ll be                                           | Dropdown List:<br>required to select the applicant                                                                                                    |                                                                                                    |
| ner/<br>ner/<br>user<br>anis<br>anis<br>user<br>ployo<br>anis | Director (if the user selects<br>Director the system won't require<br>to upload the Letter of Authorit<br>ational Staff (if the user selects<br>ational Staff the system will require<br>to upload the Letter of Authorit<br>er Representative (if the user sel<br>ational Staff the system will require<br>to upload the Letter of Authorit | re<br>ty)<br>uire<br>ty)<br>lects<br>uire                                                                                                    |
|                                                               | /pe<br>I be<br>is th<br>ner/<br>user<br>anis<br>user<br>bloyd<br>anis<br>user                                                                                                    | REALD number<br>ORGANISATION STAFF<br>EMPLOYER REPRESENTATIVE<br>Proceed<br>Proceed<br>Proced<br>Proceed<br>Proceed<br>Proceed<br>Proceed<br>Proceed<br>Proced |

# Step 3: Uploading of Signed Letter of Authority

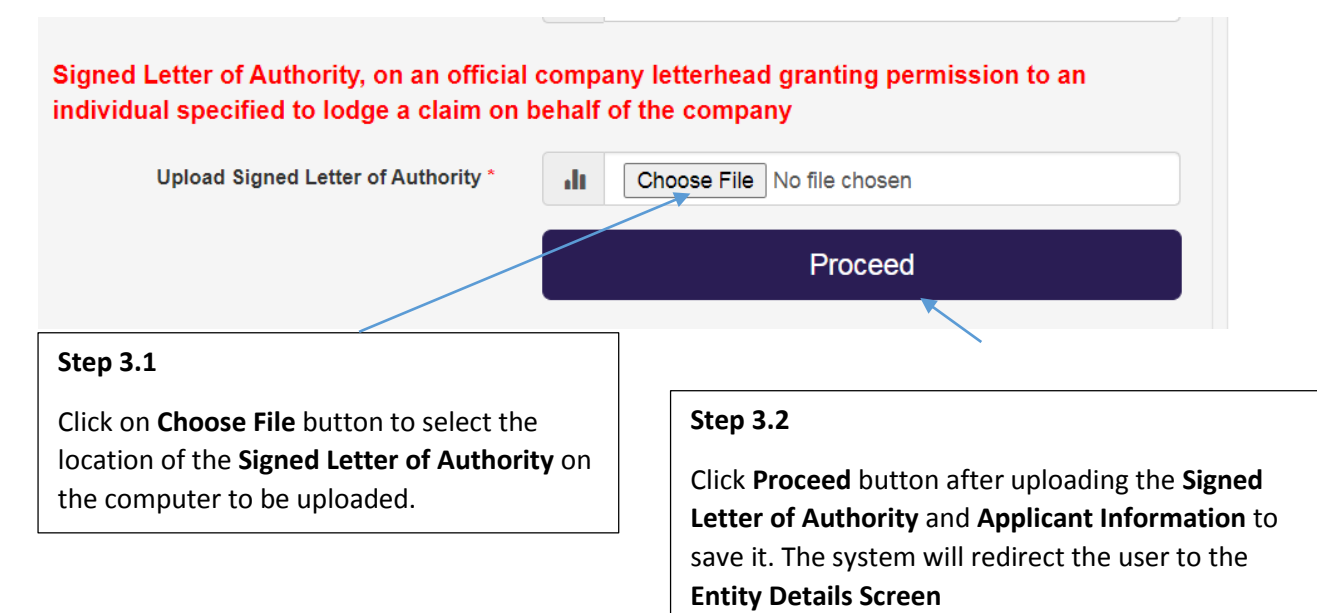

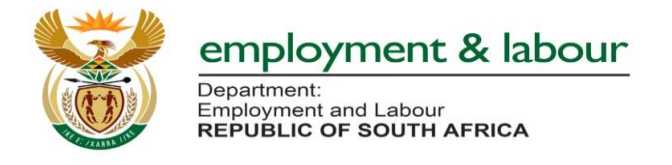

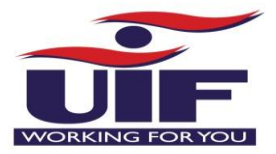

#### 3. Banking Details Verification Amendments Steps:

#### Step 1: Login to the System

| Employment & labour<br>Department: and Labour<br>Republic or SouthAFRICA | UIF-Covid-19 TERS National Disaster<br>Application System                  | WORKING FOR YOU                   |
|--------------------------------------------------------------------------|----------------------------------------------------------------------------|-----------------------------------|
| Home Application Info - List of paid Emp                                 | loyers                                                                     | My Payment Status                 |
|                                                                          | UIF-Covid-19 TERS-Login                                                    |                                   |
|                                                                          | Username* 1234567/8<br>Password* 1234567/8                                 | Click Login button                |
|                                                                          | Login<br>Forgot Password?                                                  |                                   |
| Step 2: Click Employer Detai                                             | s Tab                                                                      | Employer Details button           |
| employment & labour<br>Department<br>Refvielue or south AFRICA           | UIF-Covid-19 TERS National Disaster<br>Application System                  | WORKING FORVOU                    |
| Home Application Info <del>-</del>                                       | Employer Details - Employee - Discrepancy - Payment Breakdown F            | Report Status My Account(C+Logout |
|                                                                          | Employer Details<br>Refunds to UIF IF-Covid19 TERS- Capture Entity Details | s                                 |

Step 3: If the employer select the method bank verification of RSA ID/ Passport

| Are you Registered w                                                                                         | vith CIP | C?* OYes ONO           |
|----------------------------------------------------------------------------------------------------|----------|------------------------|
| Identifier<br>(Please select the identifier that the<br>FUND must use to perform the bank<br>verification) * | ılı      | RSA ID number ~        |
| RSA ID number<br>This is used for bank verification) *                                                       | dt       | Enter South African Id |
| Initials This is used for bank verification) *                                                               | ılı 🗸    | Enter your initials    |
| Surname This is used for bank verification) *                                                                | ılı.     | Enter your surname     |

### **RSA ID/Passport Number Bank Verification Method**

The user will be required to complete the following fields as per the bank account details to improve the bank verification process as stipulated on the screen above:

- RSA ID number / Passport Number (Existing Field)
- Initials (New Field)
- Surname (New Field)

After capturing the above information, the user must click **Proceed** button to **save/update** information.

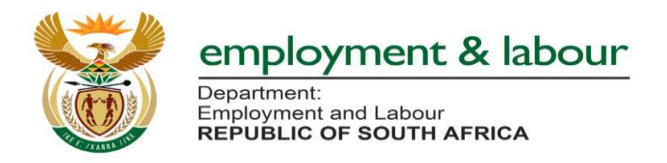

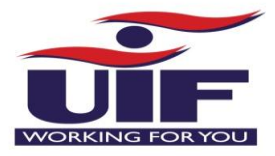

# Step 3: If the employer select the method bank verification of Organisation Name (Trust/NPO/School, etc)

| UIF-Covid19 TERS- Capture Entity Details                                                                  |                                         |   |  |  |  |  |
|----------------------------------------------------------------------------------------------------|-----------------------------------------|---|--|--|--|--|
| UIF Reference*                                                                                            | <b>ala</b> 00099 <del></del>            | ~ |  |  |  |  |
| Are you Registered                                                                                        | with CIPC? * O Yes  No                  |   |  |  |  |  |
| Identifier<br>(Please select the identifier that the FUND<br>must use to perform the bank verification) * | Organisation Name(Trust/NPO/School etc) | ~ |  |  |  |  |
| Bank Account Profile<br>Name/Organisation Name<br>(This is used for bank verification) *                  | Inter your bank account profile name    |   |  |  |  |  |
| Trading As Name<br>(This is used for bank verification) *                                                 | Enter your Trading As Name              |   |  |  |  |  |

### Organisation Name (Trust/NPO/School, etc.) Bank Verification Method

The user will be required to complete the following fields as per the bank account details to improve the manual bank verification process as stipulated on the screen above:

- Bank Account Profile (Name/Organisation Name) as per the Bank Account Holder Information
- Trading As Name as stipulated on the bank account details

After capturing the above information, the user must click **Proceed** button to **save/update** information.